# **Quick Reference Fax Guide**

# ⇒Please put this guide above your machine

\*The shape of the machine, screen displays, procedures, and titles in references vary depending on the machine you are using. Also, not all functions are available on all machines.

#### How to send a fax...

- Press the [Home] key on the top left of the control panel, and press the [Facsimile] icon on the [Home] screen.
- **2** Specify a transmission mode:
  - Memory Transmission, or
  - Immediate Transmission (selected by pressing [Immed. TX])
- B Place the original.
  - Exposure glass (face down)

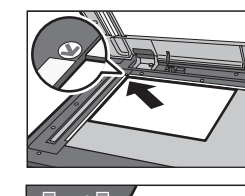

(Transmission)

 Auto Document Feeder (face up)

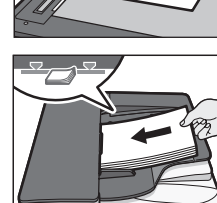

- Make the scan settings you require.
- **5** Specify a destination.
- Press the [Start] key.

If you select Memory Transmission, you can send to more destinations at once. To do this, after step 5, specify destinations and press the [Start] key.

To send to an Internet Fax, e-mail, or folder destination, press [ $\fbox{[]}$ ] (Internet Fax), [ $\boxdot{]}$ ] (Email), or [ $\fbox{[]}$ ] (Folder) to switch the transmission type.

#### How to fax to Document Server... (Storing a Document)

- Press [Send Settings].
- Press [▼] three or four times, and then press [Store File].
- Select [Store to HDD + Send].
- Set the user name, file name, and password as necessary, and then press [OK] twice.
- **D** Specify a destination, and then press the [Start] key.

To send a fax from Document Server:

- Press [Send Settings].
- Press [▼] four times, and then press [Select Stored File].
- Select the documents to be sent, and then press [OK] twice.
- Specify a destination, and then press the [Start] key.

## 5. [Pro

- Press to display the [Home] screen. 2. Function keys
- No functions are registered to the function keys
- as a factory default. You can register often used functions, programs, and Web pages.

How to program a Destination key...

**1** Press the [User Tools/Counter] key.

Press [Address Book Mangmnt].

D Press [Fax Dest.].

2 Press [Exit].

Press [OK].

keys and press [OK].

Press the [User Tools/Counter] key.

(Registering Addresses and Users for Facsimile/Scanner Functions,

**B** Press [Change], and then select the item you want to display from

Select the name whose fax destination you want to register. Press

**1** Press [Fax Destination], enter the fax number using the number

the name key, or enter the registered number using the number keys.

[All Users], [User Code], [Fax Dest.], [Email] and [Folder].

Connecting the Machine/ System Settings)

#### 3. Display panel

1. [Home] key

- 4. [Reset] key
- Press to clear the current settings.

#### 5. [Program] key Press to register frequently used

settings, or to recall registered settings. sc 6. Main power indicator 13

- Main power indicator
   [Energy Saver] key
- 8. [Login/Logout] key
- 9. [User Tools/Counter] key
  - 10. [Simple Screen] key
  - 11. [#] key (Enter key)

# 12. [Start] key Press to start copying, printing, scanning, or sending. 13. [Clear] key Press to delete a number entered. 14. [Stop] key Press to stop a job in progress, such as copying, scanning, faxing, or printing.

#### 15. Number keys

- 16. Confidential File indicator 17. Communicating indicator 18. Fax Received indicator 19. [Check Status] key 20. Data In indicator 21. Media access lamp
- 21. Media access lar 22. Media slots

22

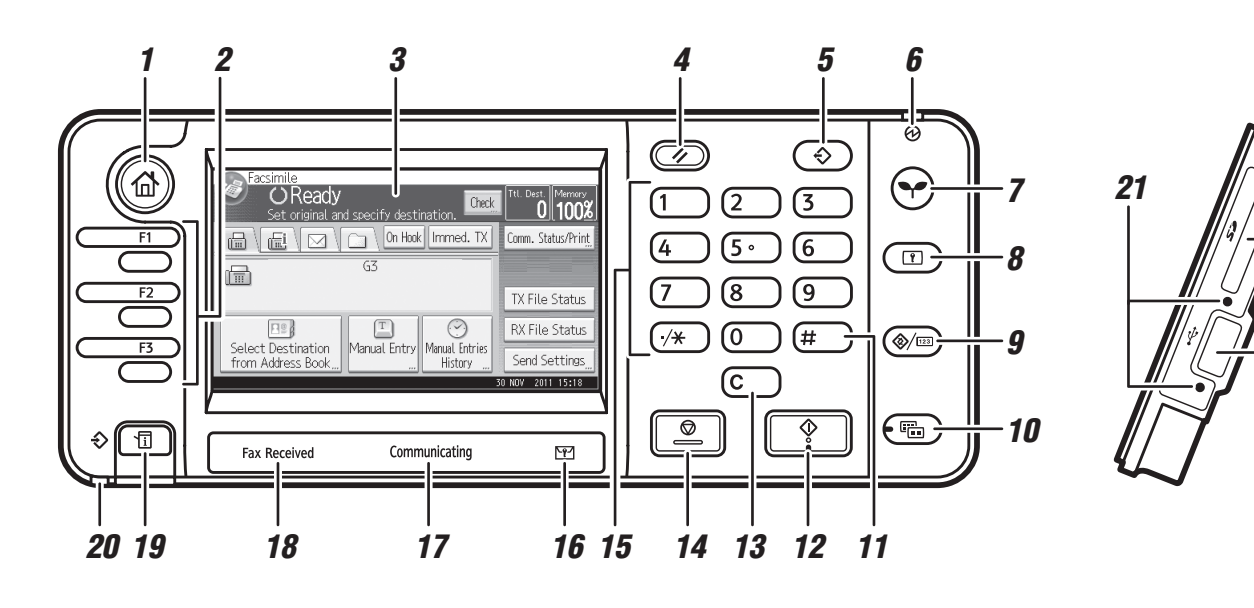

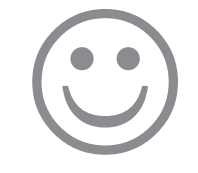

### How to send at a specific time (Send Later)

(Other Transmission Features)

Using this function, you can instruct the machine to send the fax at a later time via Memory Transmission. Advantage: you can take advantage of off-peak telephone charges, without being at the machine.

- **1** Place the original, and then select the scan settings you require.
- Press [Send Settings].
- B Press [▼], and then press [Send Later].
- 1 Enter the time using the number keys, and then press [#].
- D Press [OK] twice.

#### How to cancel a transmission... (Transmission)

#### Memory + Immediate

Before the original is scanned = before pressing the [Start] key: Press the [Reset] key.

While the original is being scanned

- Press the [Stop] key.
- Press [Cancel Scan.] or [Cancel TX].

#### Memory

After the original is scanned

- Press the [Stop] key.
- Press [Standby File List].
- **B** Select the file you want to cancel.
- Press [Cancel TX], and then press [OK].
- D Press [Exit].

#### How to print the Journal...

(Changing/Confirming Communication Information)

The Journal is printed automatically after every 50 communications. You can also request a Journal at any time, by following the procedure below.

- Press [Comm. Status/Print].
- 2 Press [Print Journal].
- **E** Select the printing method:
  - [All]
  - [Print per File No.]
  - [Print per User]
- Press the [Start] key.
- D Press [Exit] twice.

#### **Advanced Fax Features**

#### Please see Fax Operating Instructions:

- SUB/SEP Codes (Other Transmission Features) Privacy can be protected when faxing with a SUB/ SEP Code, since only people who know the SUB/ SEP Code can receive or print the fax document.
- Printed reports (Changing/Confirming Communication Information) Inform you if a fax has been saved, sent, or failed to be transmitted.
- LAN-Fax features Sending a fax from a computer. (Fax via Computer)